## A Sweet Treat tơ give your students at **Meet the Teacher**

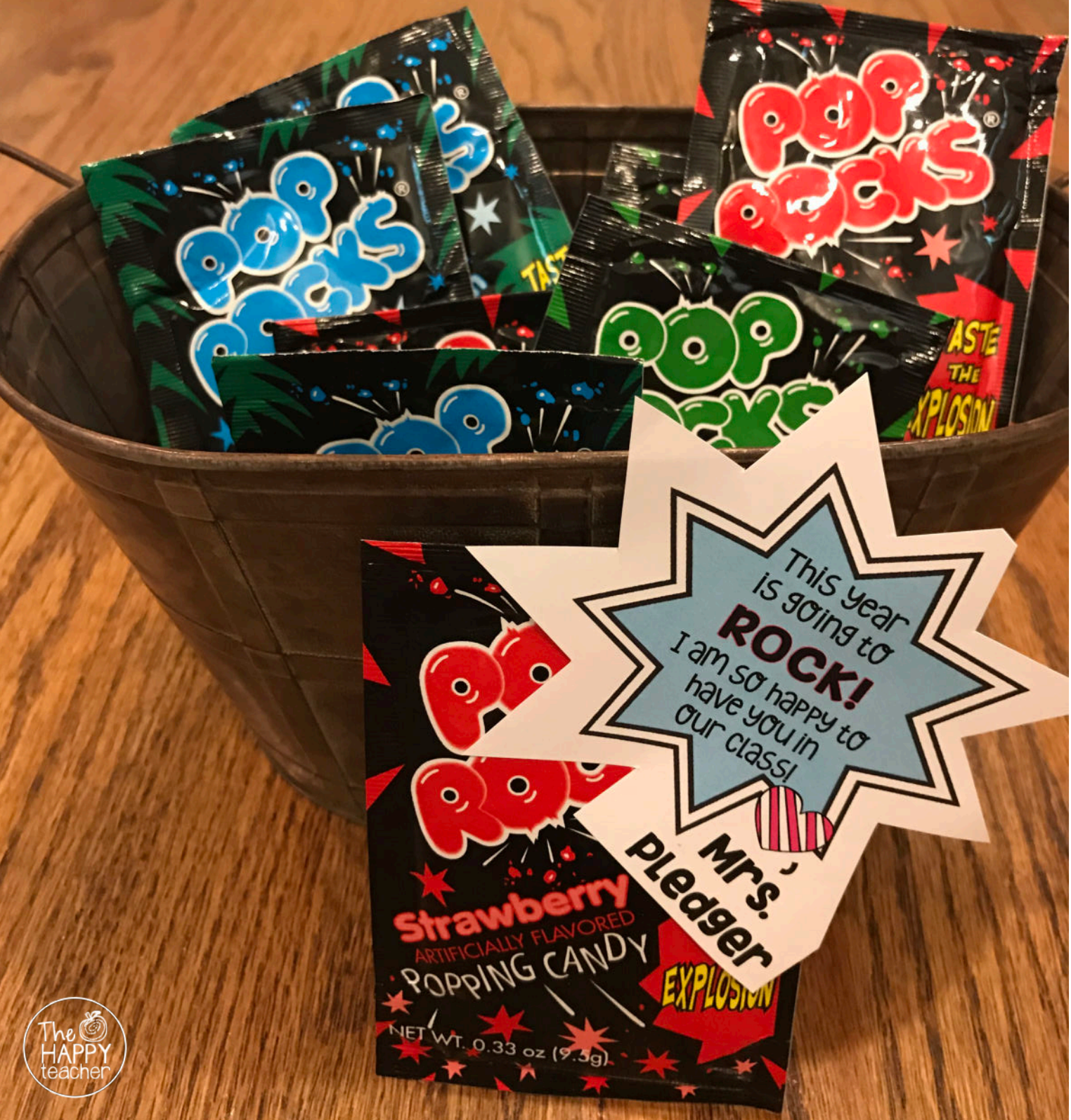

## HƠW từ edit the PଫP RଫCKS Gift Tags

To add your name to the gift tags, open the PDF in Adobe. Make sure you have the latest version of Adobe before editing. Double click on the text you want to change & type your title. (Miss, Mr., Ms., etc.)

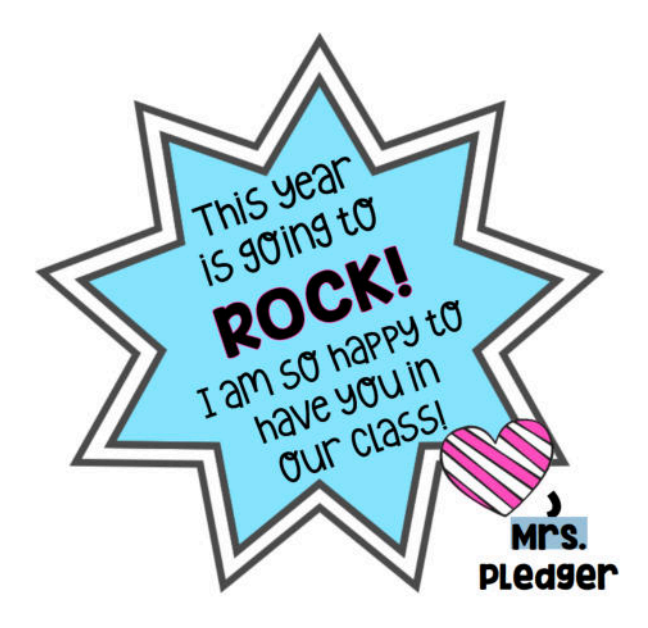

Double click on my last name & type in your name. Adobe will change ALL of the names on the page so you only have to type your name one time. ©

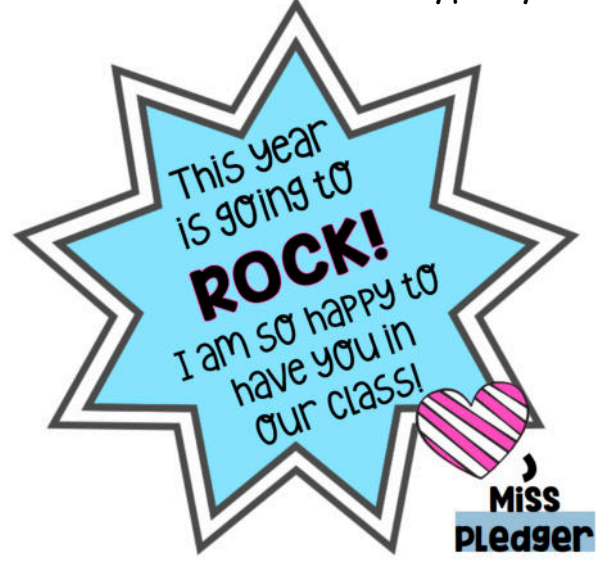

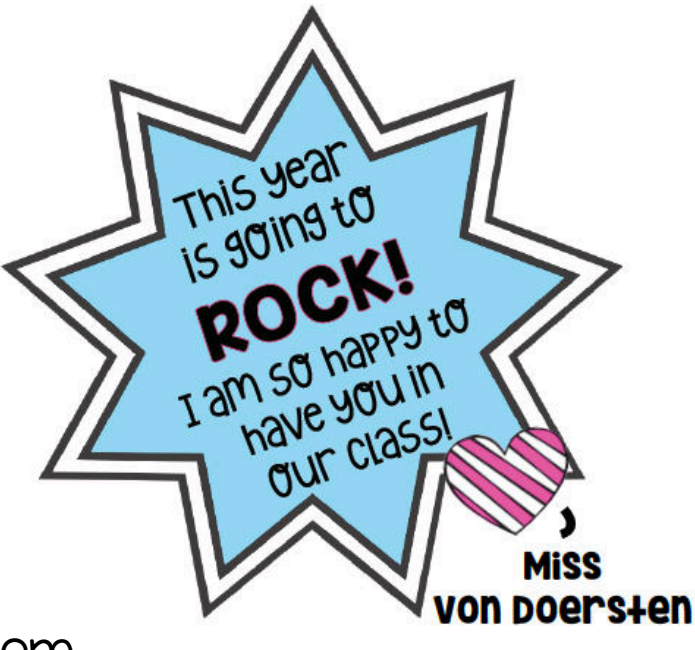

If you have any questions, please e-Mail Me at TheHappyTeacherTPT@gmail.com IMPORTANT INFO:

Be sure you have the most up to date version/update of Adobe Reader before adding your name to the Pop Rocks gift tag.

The fonts and formatting should all stay the same when you try and edit in Adobe. If you are noticing they change to a basic, default font, you probably need an Adobe update. https://helpx.adobe.com/acrobat/kb/ins

tall-updates-reader-acrobat.html

Printing Tip: Print the Pop Rocks tags using "Fit to Page" and they will be easier to cut. ©

If you have any questions or concerns, please e-mail me at

TheHappyTeacherTPT@gmail.com

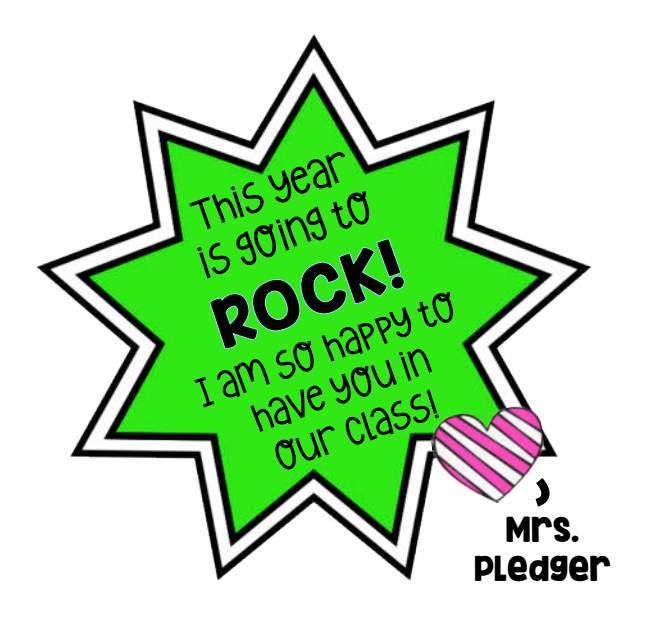

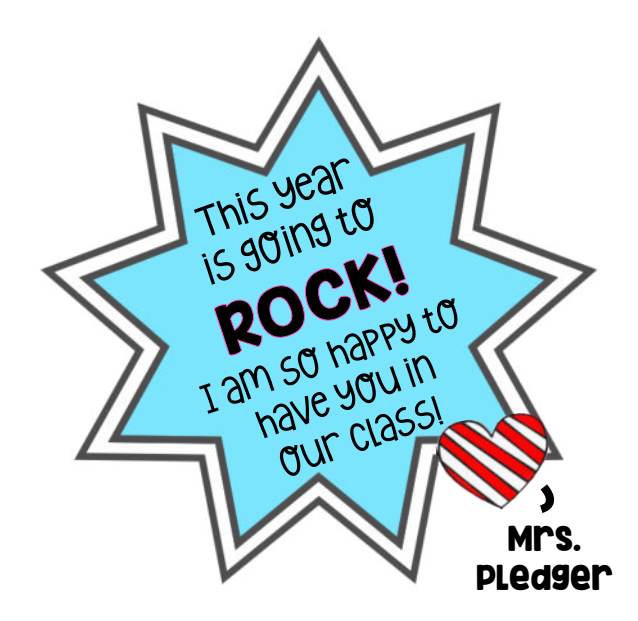

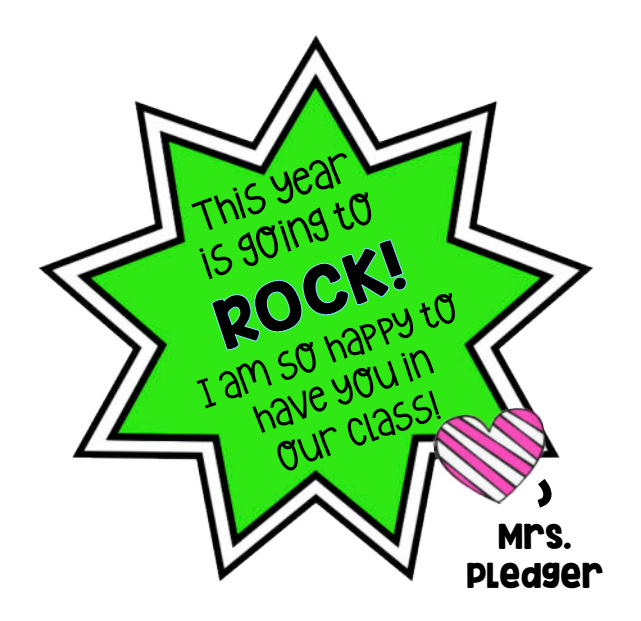

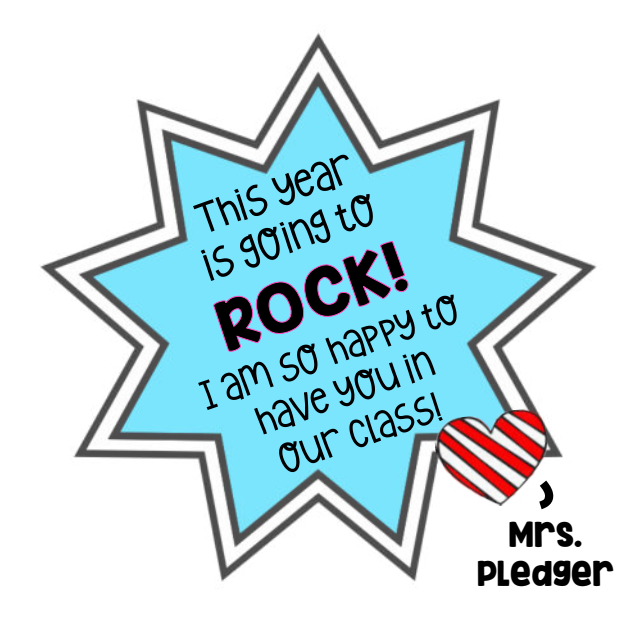

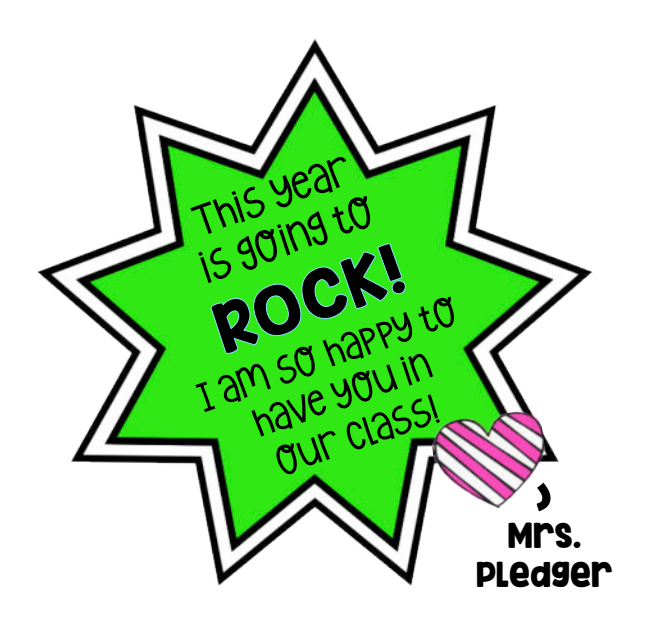

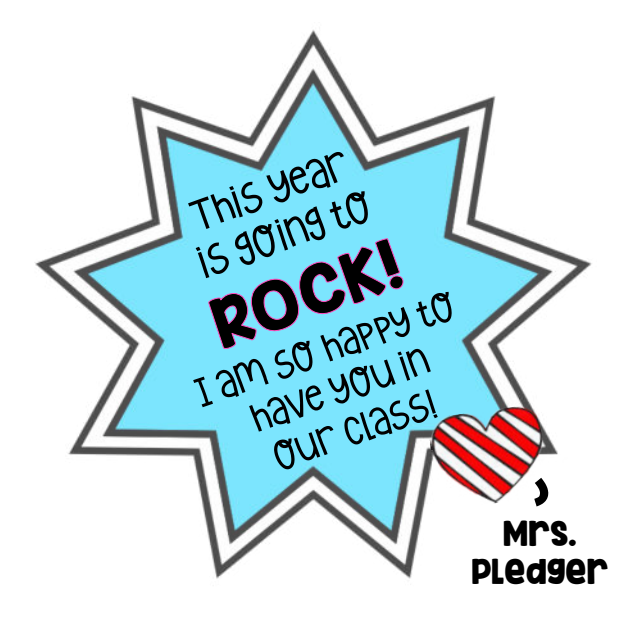

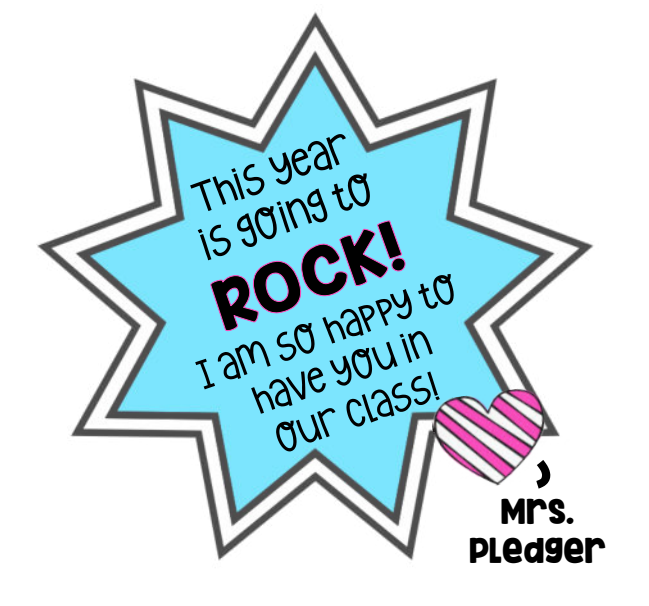

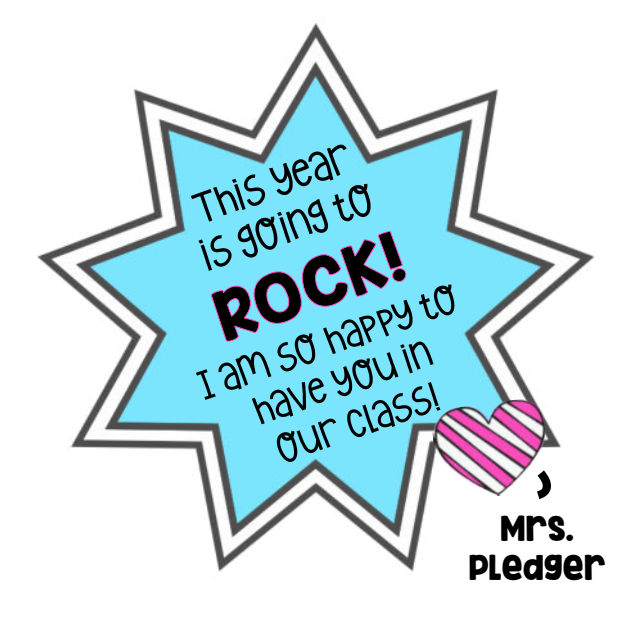

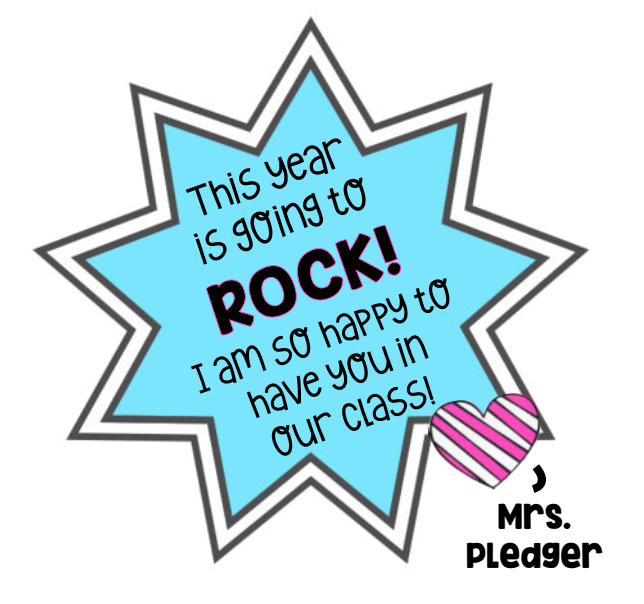

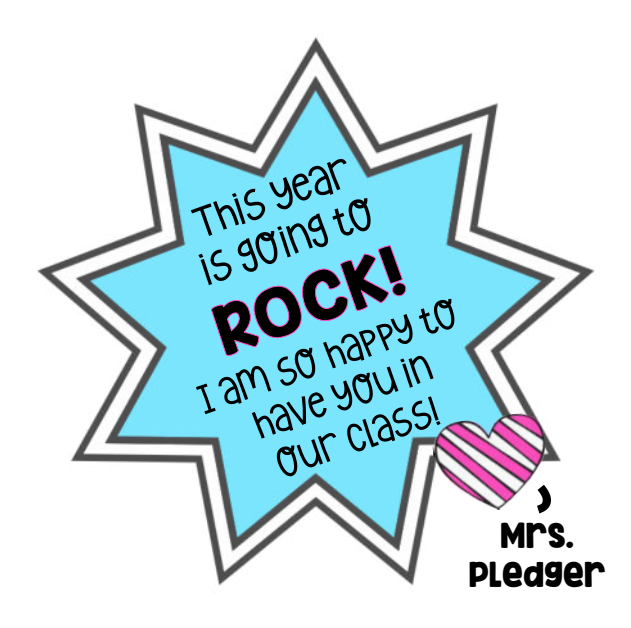

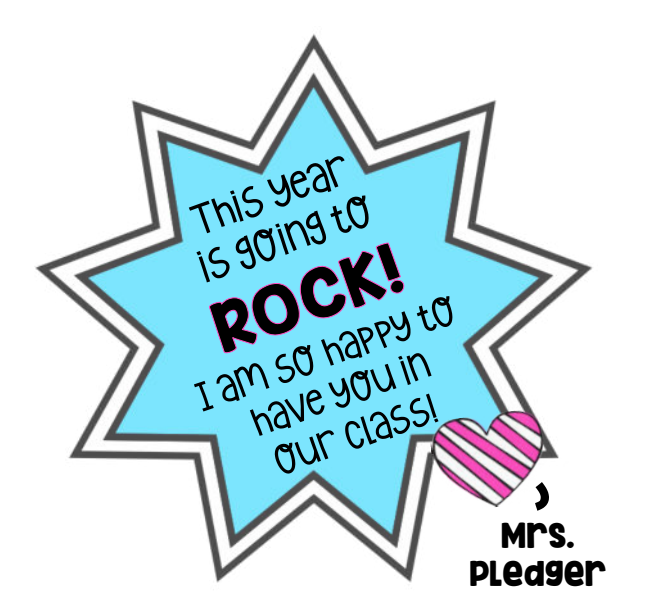

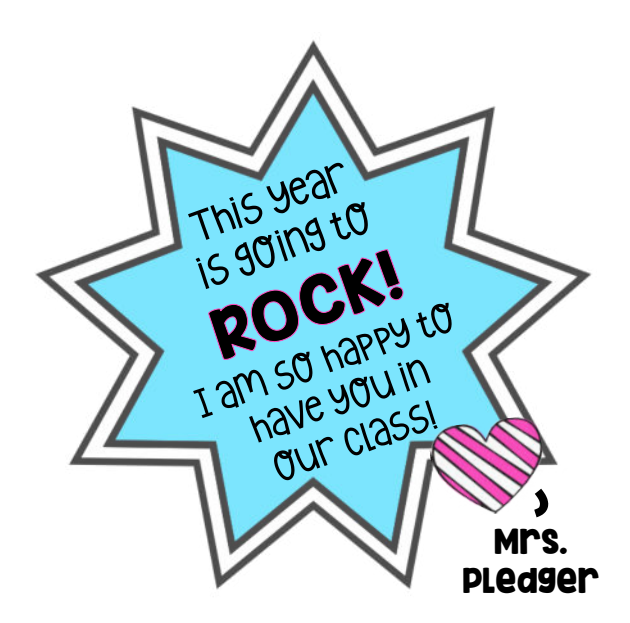